## Per ongeluk ontdekt in GRIEL

Joop van Ardenne

et is een gegeven dat er van de periode van vóór 2010, als ik het goed heb, geen berichten zijn gemaakt in ons ringprogamma Griel, van teruggemelde vogels. Het is weleens lastig als je nu net zo een bericht ergens voor wilt gebruiken.

Zo was ik op zoek naar een terugmelding van een kleine karekiet die was gemeld van uit Mali, uit de periode van vóór 2010. Ik was vergeten uit welk jaar dat precies was en hoe ik dat moest opzoeken.

Ik ging als volgt te werk: ik selecteerde in 'mijn gegevens' een jaar d.m.v. 1-1-2009 tot 1-1-2010. Vervolgens klikte ik op de kolom Centrale. Die wordt dan van A tot Z gesorteerd. Zo komt de lijst van buitenlandse centrales op alfabetische volgorde tevoorschijn. Dit herhaalde ik een aantal keren voor andere jaren. Zo vond ik de gegevens van mijn Kleine Karekiet door middel van deze zoekmethode. Dat bleek alweer een aantal jaren geleden. Ik was benieuwd naar alle gegevens van die melding.

Zo zag ik tot mijn verbazing dat mijn ringmelding aan de westkant van de IJssel stond. Niet schokkend, maar ook niet goed natuurlijk. Ik verplaatste de pointer terug naar de oostkant van de IJssel, op de goede plek dus, en sloeg de wijziging op.

Later zag ik dat er in de berichtenbox een bericht was gekomen. Nieuwsgierig als ik ben klikte ik erop en het bleek een bericht over mijn Kleine Karekiet uit Mali te zijn. Ik was zowel verbaasd als verwonderd, zo van "O werkt dat zo". Ik heb op deze manier meerdere buitenlandse terugmeldingen tot een bericht gemaakt.

Wellicht zijn er mensen die dat altijd al doen, maar ik ben geen computerdeskundige en ik kwam er op deze manier achter dat dit kon. Wellicht help ik collega ringers met deze informatie die ook wel een bericht willen van oude meldingen van voor 2010.

Conclusie: als je de pointer van je eigen ringmelding iets verplaatst binnen je gebied, genereert Griel een nieuw bericht (incl. "toon op kaart").

Joop van Ardenne

## Naschrift Vogeltrekstation

Het is inderdaad mogelijk op deze manier een bericht te genereren van een oude terugmelding. Maar om het nog gemakkelijker te maken hebben we het mogelijk gemaakt van elke terugmelding in GRIEL een bericht op te roepen. Wanneer je het bericht van je keuze hebt gevonden in 'Mijn gegevens' kun je het openen door er op te klikken. Vervolgens kun je met de knop 'toon compleetmelding' een bericht genereren van de terugmelding en dat vervolgens printen of emailen (naar jezelf of naar een ander). We hopen dat we met deze nieuwe mogelijkheid veel mensen blij kunnen maken. Zoeken naar buitenlandse terugmeldingen kan op de manier die Joop beschrijft, maar gaat nog sneller als je meteen een groot aantal jaren selecteert met het datumfilter en dan in het zoekfilter de afkorting van de centrale waarnaar je op zoek bent typt.